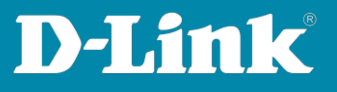

# HowTo: Asymmetric VLAN

#### Scenario

Segmentation into two VLANs with common access zone area (Area VLAN1 gateway and servers)

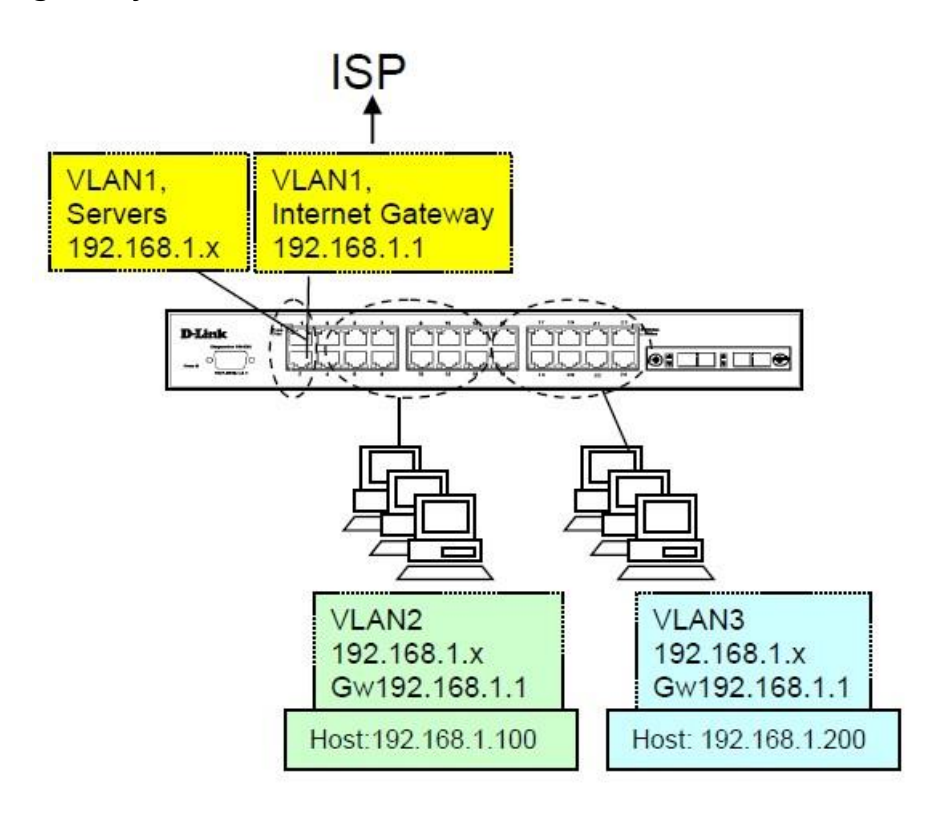

 Asymmetric VLAN configuration (Asymmetric VLAN) on the switch L2 Features > Asymmetric VLAN Enable asymmetric VLAN

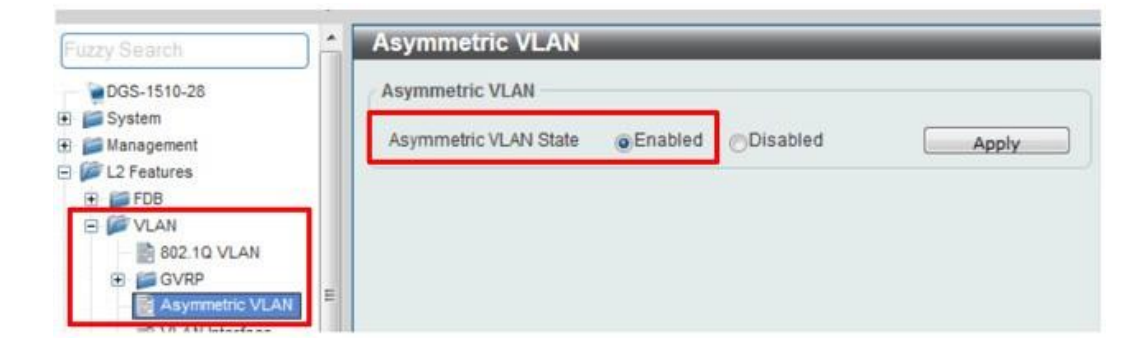

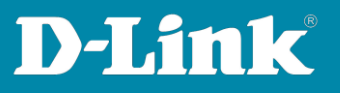

# 2. Creating VLANs

Define VLANs: L2 Features > VLAN > 802.1Q VLAN

#### VLAN ID add and edit the name

| TOGS-1510-28                                                                                                    | 802.10 VLA                                   | н                                                |                     |                                       |            | _                      |                    |
|----------------------------------------------------------------------------------------------------|----------------------------------------------|--------------------------------------------------|---------------------|---------------------------------------|------------|------------------------|--------------------|
| System<br>Management<br>L2 Features                                                                                                    | VID List                                     | A 30r25                                          |                     |                                       | API        | ply                    | Delete             |
| 1 🚅 FD8                                                                                                    | Find VLAN                                    |                                                  |                     |                                       |            |                        |                    |
| S I VLAN                                                                                                    |                                              |                                                  |                     |                                       |            |                        |                    |
| E BOZ.10 VLAN                                                                                                    | VID (1-4094                                  | 4)                                               |                     |                                       | Fie        | nd ]                   | View All           |
| E GVRP                                                                                                    | VID (1-4094                                  | 4)<br>rs: 3                                      |                     |                                       | Fit        | nd] [                  | View All           |
| CONTRACTOR VILAN     CONTRACTOR VILAN     CONTRACTOR VILAN     CONTRACTOR VILA     CONTRACTOR VILA                                                                                                    | VID (1-4094<br>Total Entrie                  | 4)                                               | Tagged Member Ports | Untagged Member Ports                 | VLAIS Type | nd ] [_                | View All           |
| BOZ-10 VLAN     GVRP     GVRP     Asymmetric VLAN     VLAN interface     GAUS Surveillance VLA     GVLAN     Voice VLAN                                                                                                    | VID (1-4094<br>Total Entrie<br>VID<br>1      | 4)<br>Isc 3<br>VLAN Name<br>comun                | Tagged Member Ports | Untagged Member Ports<br>1/0/1-1/0/28 | VLAIS Type | nd )                   | View All           |
| BOZ-1Q VLAN     GORP     GORP | VID (1-409-<br>Total Entrie<br>VID<br>1<br>2 | 4)<br>Isc 3<br>VLAN Name<br>comun<br>corporativa | Tagged Member Ports | Untagged Member Ports<br>1/0/1-1/0/28 | VLASS Type | nd ) [<br>Edit<br>Edit | View All<br>Delete |

#### 3. In each port edit the properties of the VLANs

L2 Features > VLAN > VLAN Interface

| Configure VLAN Inter     | face                                                                                                    |  |  |
|--------------------------|----------------------------------------------------------------------------------------------------|--|--|
| Configure VLAN Interface |                                                                                                    |  |  |
| Port                     | eth1/0/1                                                                                                    |  |  |
| VLAN Mode                | Hybrid                                                                                                    |  |  |
| Acceptable Frame         | Admit All                                                                                                    |  |  |
| Ingress Checking         | Enabled      Disabled                                                                                                    |  |  |
| Native VLAN              | Vlan Native VLAN                                                                                                    |  |  |
| VID (1-4094)             | 1                                                                                                    |  |  |
| Action                   | Add                                                                                                    |  |  |
| Add Mode                 | Untagged Tagged                                                                                                    |  |  |
| Allowed VLAN Range       | 1.2.3                                                                                                    |  |  |
|                          | Configure VLAN Inter<br>Configure VLAN Interface –<br>Port<br>VLAN Mode<br>Acceptable Frame<br>Ingress Checking<br>Native VLAN<br>VID (1-4094)<br>Action<br>Add Mode<br>Allowed VLAN Range |  |  |

## Ports for common equipment (i.e. routers, printers, etc.)

# **D-Link**

# Ports VLAN2 (CORPORATE)

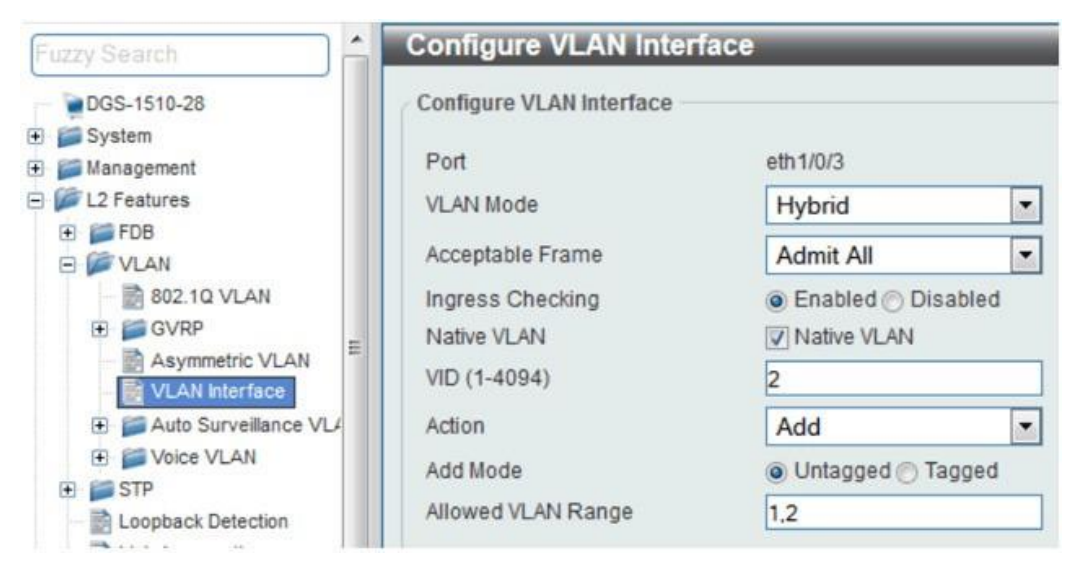

### Ports VLAN3 (GUEST)

| Fuzzy Search                                               | Configure VLAN Inter     | face               |   |  |
|------------------------------------------------------------|--------------------------|--------------------|---|--|
| DGS-1510-28                                                | Configure VLAN Interface |                    |   |  |
| 🕀 📁 Management                                             | Port                     | eth1/0/15          |   |  |
| E 📁 L2 Features                                            | VLAN Mode                | Hybrid             | - |  |
| <ul> <li>FDB</li> <li>VLAN</li> <li>802.1Q VLAN</li> </ul> | Acceptable Frame         | Admit All          | • |  |
|                                                            | Ingress Checking         |                    |   |  |
| E GVRP                                                     | Native VLAN VLAN         |                    |   |  |
| Asymmetric VLAN                                            | VID (1-4094)             | 3                  |   |  |
|                                                            | Action                   | Add                | - |  |
| Soice VLAN                                                 | Add Mode                 | Untagged () Tagged |   |  |
| Eoopback Detection                                         | Allowed VLAN Range       | 1.3                |   |  |